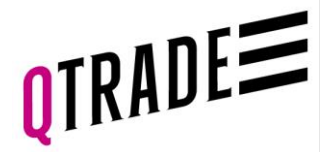

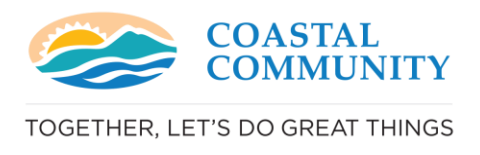

### Account Funding Page – Qtrade Guided Portfolios

### How To:

- 1. Link your banking information
- 2. Set up PAC for scheduled funding of the account
- 3. Transfer your existing myCoastal or Coastal Community account to your new Qtrade Guided Portfolios account
- 4. Denote bill payment account info and instructions to make easy, one-off contributions from your online banking

### Step 1: Link your banking information

- Take a picture of your void cheque
- OR upload a PDF of your pre-authorized debit form
- NOTE: you cannot take a picture of a preauthorized debit form, it will be rejected.
- Your banking information is all set up!

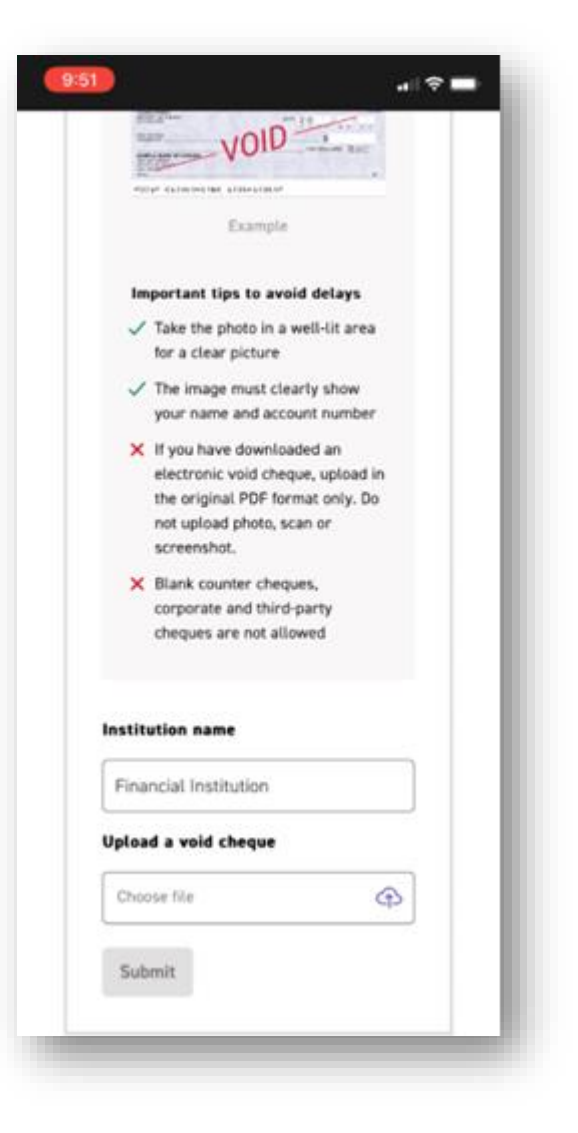

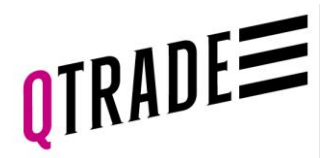

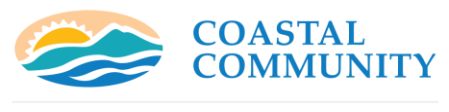

TOGETHER, LET'S DO GREAT THINGS

## Step 2: Set up your scheduled contributions

- Select the banking information you just set up as your "From Account"
- "To Account" is defaulted to the account you are opening
- Amount is the contribution amount you are scheduling
- Frequency is:
- Monthly
- Bi-weekly
- Weekly
- Or Other
- Select the start date
- Click "Send request"
- You will need to review the Automated Deposit Agreement and select "I Agree"
- Your scheduled contributions are all set up! Congratulations!

| 9:52 🕈 🗖                                            |
|-----------------------------------------------------|
| How would you like to fund your                     |
| account?                                            |
| <ul> <li>Electronic funds transfer (EFT)</li> </ul> |
| ⊙ New financial institution                         |
|                                                     |
| From                                                |
| From Account 👻                                      |
| То                                                  |
|                                                     |
| RRSP - V5A23F3T                                     |
|                                                     |
| Amount<br>\$                                        |
| <b></b>                                             |
| Select                                              |
|                                                     |
| Start date (mm/dd/yyyy)                             |
| 10/28/2022                                          |
| Send request                                        |
|                                                     |

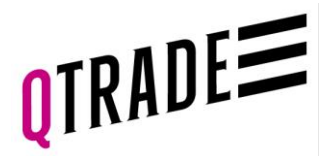

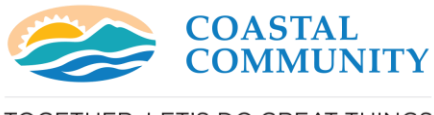

TOGETHER, LET'S DO GREAT THINGS

al 🕆 🛙

# Step 3: Initiate your transfer of funds from myCoastal, CCCU or another institution

- "To Account" is defaulted to the account you are opening
- "From Account": start typing the name of the financial institution
- For myCoastal accounts, type Manulife and then choose Manulife Financial from the drop-down list
- "From Account Type" is defaulted to the account type you are opening
- Enter the account number at Manulife or the relinquishing institution:
- RSP, Spousal, Locked in RSP: 20002708
- TFSA: 41002708
- NRSP: 40002708
- Transfer type choose "All in Cash"
- Enter the approximate account value
- Upload a PDF or JPG of your statement from Manulife (optional)
- Check the box "I authorize Qtrade Guided Portfolios" box to transfer the funds, read the Account Transfer Client Disclosure and Select "I agree and complete transfer"

### 9:52

#### Transfer accounts

It's easy to transfer assets from an account with another institution. It takes just a few minutes to complete our secure online transfer form. If you transfer \$25,000 or more, we'll pay your transfer-out fees up to \$150. Offer details 🕀

| RRSP - V5A23F3T            | • |
|----------------------------|---|
| From                       |   |
| Your financial institution | 0 |
| Start typing the name      | ~ |
| From Account Type          | 0 |
| RRSP                       |   |
| Account number             |   |
|                            |   |
|                            |   |
| Transfer Type              | 0 |

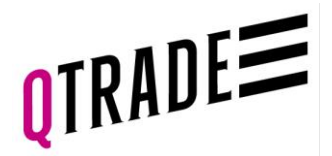

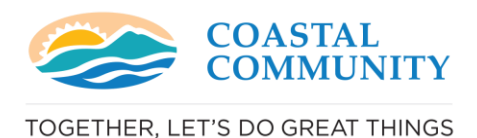

### Step 4: Denoting account number and set up bill payment on your online banking for one-off account funding

- Write down the account number shown in the bill payment option
- Sign into your online banking & choose Add Bill Payee
- Search for Bill Payee: "Qtrade Guided Portfolios"
- If unavailable, you may have to select VirtualWealth as the payee, then enter the account number and select Submit
- You can now make one-off contributions to your Qtrade Guided Portfolios account directly from your bank account through online banking, so easy!

| 9:54                                                                                                    | ı∥ ≎ ■°                                                                                                    |
|----------------------------------------------------------------------------------------------------|----------------------------------------------------------------------------------------------------|
| O Bill payment                                                                                                    |                                                                                                    |
| The fastest way<br>account. Login to<br>union and go to t<br>Add 'Qtrade Guid<br>'VirtualWealth' a<br>account number.<br>by entering an ai<br>can expect the fu<br>your 'Qtrade Guid<br>the next busines<br><b>Please wait until</b><br><b>confirmation tha</b><br><b>opened before m</b><br><b>Payment.</b> | to move money to your<br>o your bank or credit<br>the bill payment section.<br>ded Portfolios' or<br>s a payee and enter your<br>. Then send your money<br>mount and a date. You<br>unds to be credited to<br>ded Portfolios' account<br>s day.<br>I you receive email<br>th your account has been<br>moving funds via Bill |
| Your account num                                                                                                    | iber                                                                                                    |
| RRSP                                                                                                    | V5A23F3T                                                                                                    |
| C                                                                                                    | ontinue                                                                                                    |
| a guidedp                                                                                                    | ortfolios.qtrade.ca                                                                                                    |
| -                                                                                                    |                                                                                                    |